# Canon

## image RUNNER iRW1040 iRW1040N iRW1040F

# くやさしくコピー/やさしくファク ス/やさしくスキャナー>

安全に正しくお使いいただくために、操作の前には必ず『はじめにお読みください』「安全 上のご注意」をお読みください。

## 目次

| やさしくシリーズの操作画面の紹介                                                                                                    | 3                    |
|----------------------------------------------------------------------------------------------------|----------------------|
| やさしくシリーズの操作画面とは                                                                                                    | 3                    |
| 操作画面に表示されるやさしくシリーズの操作画面のアイコン                                                                                                    | 3                    |
| やさしくシリーズの操作画面の使いかた...............                                                                                                    | 4                    |
| やさしくコピー画面                                                                                                    | 4                    |
| やさしくファクス画面                                                                                                    | 6                    |
| やさしくスキャナー画面                                                                                                    | 11                   |
| 便利な機能(やさしくシリーズの操作画面)                                                                                                    | 17                   |
| やさしくシリーズの操作画面でよく使用する設定を登録する                                                                                                    | 17                   |
| プログラムに設定を登録する(やさしくシリーズの操作画面)                                                                                                    | 17                   |
| プログラムを呼び出す(やさしくシリーズの操作画面)                                                                                                    |                      |
| プログラムの内容を変更する(やさしくシリーズの操作画面)                                                                                                    |                      |
| プログラムを消去する(やさしくシリーズの操作画面)                                                                                                    | 19                   |
| やさしくシリーズの操作画面の初期画面に表示される機能を変更する                                                                                                    | 20                   |
| やさしくシリーズの操作画面のアイコンをホーム画面に追加する                                                                                                    | 21                   |
|                                                                                                    |                      |
| 付録                                                                                                    | 22                   |
| <b>付録</b> やさしくコピーで使用できる機能                                                                                                    | ···· <b>22</b>       |
| <b>付録</b> やさしくコピーで使用できる機能<br>原稿の設定                                                                                                    | ···· 22              |
| <b>付録</b> やさしくコピーで使用できる機能<br>原稿の設定<br>基本的なコピー機能                                                                                            | 22<br>22<br>22<br>22 |
| <b>付録</b> やさしくコピーで使用できる機能<br>原稿の設定<br>基本的なコピー機能<br>カラーコピー機能                                                                                |                      |
| 付録やさしくコピーで使用できる機能                                                                                                    |                      |
| 付録やさしくコピーで使用できる機能                                                                                                    |                      |
| 付録やさしくコピーで使用できる機能                                                                                                    |                      |
| 付録やさしくコピーで使用できる機能                                                                                                    |                      |
| 付録                                                                                                    |                      |
| 付録. やさしくコピーで使用できる機能. 原稿の設定 基本的なコピー機能. カラーコピー機能. 便利なコピー機能. ドキュメントボックス機能. ドキュメントボックス機能. どさしくファクスで使用できる機能. 送信 いろいろな送信機能. 受信                   |                      |
| 付録やさしくコピーで使用できる機能                                                                                                    |                      |
| 付録. やさしくコピーで使用できる機能                                                                                                    |                      |
| 付録. やさしくコピーで使用できる機能. 原稿の設定 基本的なコピー機能. カラーコピー機能. 便利なコピー機能. ドキュメントボックス機能. ドキュメントボックス機能. どもしくファクスで使用できる機能. 送信 通信情報 送信文書の蓄積 やさしくスキャナーで使用できる機能. |                      |

| TWAIN スキャナー | 31 |
|-------------|----|
| 文書の蓄積       | 31 |
| 読み取り方法の設定   | 32 |

やさしくシリーズの操作画面の概要や、画面の見かたを説明しています。

### やさしくシリーズの操作画面とは

やさしくシリーズの操作画面では、トップ画面によく使用する機能や設定が表示されます。 画面を上下にフリックして設定項目を選択できます。項目を選択すると、プルダウンメニュ ーが表示されたり、設定画面がポップアップしたりします。この画面でできる操作について は、『本機をお使いになる方へ』「やさしくシリーズの操作画面で実行できる操作」を参照し てください。

操作画面に表示されるやさしくシリーズの操作画面のアイコン

やさしくシリーズの操作画面で使用できる機能は、コピー機能、ファクス機能、スキャナー 機能です。工場出荷時の設定では、やさしくシリーズの操作画面のアイコンはホーム画面に 表示されません。ホーム画面にアイコンを登録する方法は、P.21「やさしくシリーズの操作 画面のアイコンをホーム画面に追加する」を参照してください。

| アイコン | 概要                                                                            |
|------|-------------------------------------------------------------------------------|
|      | やさしくコピー画面を呼び出すときに押します。<br>やさしくコピー画面の使いかたは、P.4「やさしくコピー画面」<br>を参照してください。        |
|      | やさしくファクス画面を呼び出すときに押します。<br>やさしくファクス画面の使いかたは、P.6「やさしくファクス<br>画面」を参照してください。     |
|      | やさしくスキャナー画面を呼び出すときに押します。<br>やさしくスキャナー画面の使いかたは、P.11「やさしくスキ<br>ャナー画面」を参照してください。 |

## やさしくシリーズの操作画面の使いかた

#### やさしくコピー画面

やさしくコピー画面は、コピー機能でよく使用する機能や設定がトップ画面に表示されます。 ここで説明している2つの画面は、上下にフリックすると切り替えられます。 各設定の詳細情報については、『コピー/ドキュメントボックス』を参照してください。 オプションによって画面の表示は変わります。

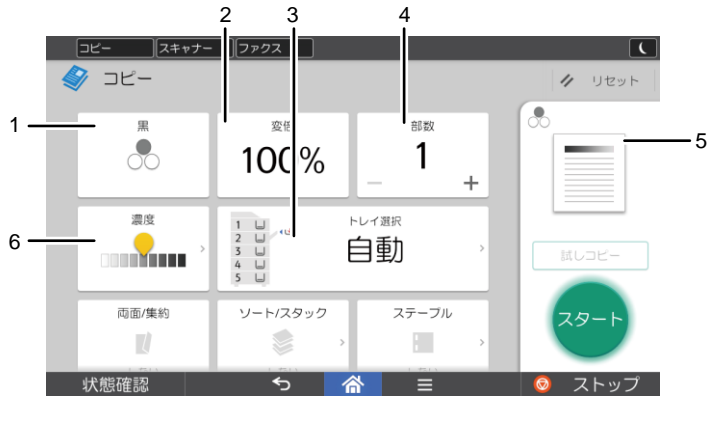

DME 172

| 番号 | アイコン                  | 機能の概要                                                                      |
|----|-----------------------|----------------------------------------------------------------------------|
| 1  |                       | 原稿の種類やコピーの目的に合わせて、黒1色、赤1色、また<br>は黒と赤の2色でコピーを選択します。                         |
| 2  | <sup>≋ख</sup><br>100% | 画像を拡大または縮小します。                                                             |
| 3  |                       | 使用する用紙がセットされている給紙トレイを選択します。                                                |
| 4  | erax<br>1             | コピーする枚数を設定します。<br>数字部分を押して、キーボードでコピー部数を入力します。[+]<br>[-]を押して部数を指定することもできます。 |
| 5  |                       | 設定した内容を反映して、コピーの仕上がりイメージを表示します。                                            |

やさしくシリーズの操作画面の紹介

| 番<br>号 | アイコン | 機能の概要                                       |
|--------|------|---------------------------------------------|
| 6      |      | 原稿全体の濃度を9段階で調整します。<br>[]を左右にドラッグして濃度を調整します。 |

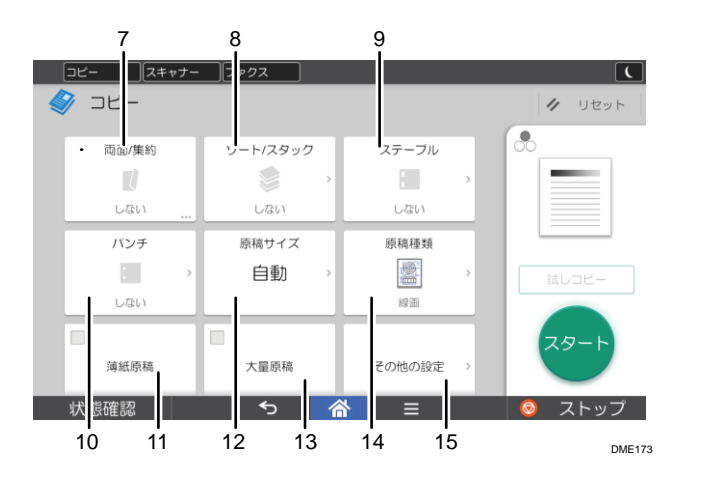

| 番<br>号 | アイコン                           | 機能の概要                                                                              |
|--------|--------------------------------|------------------------------------------------------------------------------------|
| 7      | 項■/集約<br>133 → 140<br>片田 - 155 | 2枚の片面原稿または1枚の両面原稿を、用紙の両面にコピー<br>します。または、用紙サイズと集約数に合わせて自動的に倍率<br>を設定し、1枚の用紙にコピーします。 |
| 8      | ソート/スタック<br>参                  | 1 セットずつページ順にそろえてコピーしたり、ページごとに<br>そろえてコピーしたりします。                                    |
| 9      | ステーブル                          | 1 セットずつステープラーでとじます。                                                                |
| 10     | バンチ                            | コピーにパンチ穴をあけます。                                                                     |
| 11     | 流艇廢稿                           | トレーシングペーパーや薄い原稿をコピーするとき設定しま<br>す。                                                  |
| 12     | 時間サイズ<br>自動                    | 不定形サイズの原稿をコピーするとき、原稿サイズを設定しま<br>す。                                                 |
| 13     | 大靈原網                           | 量の多い原稿を数回に分けて読み取り、1 セットの原稿として<br>コピーできます。原稿は自動原稿送り装置(ADF)に複数枚セ<br>ットできます。          |

| 番号 | アイコン   | 機能の概要                   |
|----|--------|-------------------------|
| 14 | 原稿種意識  | 原稿の状態や画質に合った原稿種類を選択します。 |
| 15 | その他の設定 | その他の設定項目を表示します。         |

#### やさしくファクス画面

やさしくファクス画面は、ファクス機能でよく使用する機能や設定がトップ画面に表示され ます。

各設定の詳細情報については、『ファクス』を参照してください。

オプションによって画面の表示は変わります。

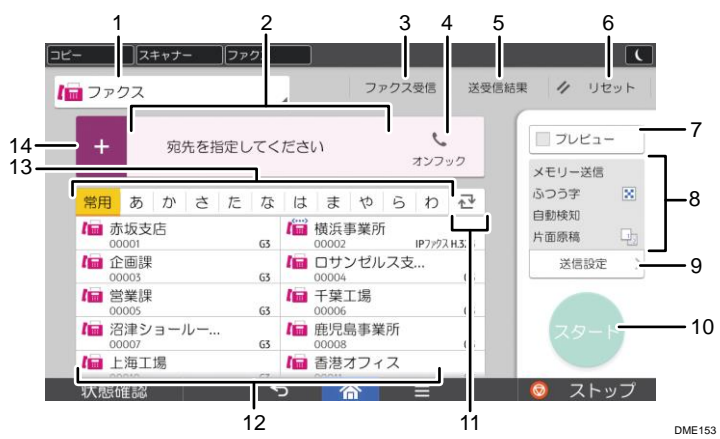

| 番号 | アイコン               | 機能の概要                                                                                        |
|----|--------------------|----------------------------------------------------------------------------------------------|
| 1  | 1<br>              | ファクス送信の種類を表示します。                                                                             |
| 2  | <b>発先を指定してください</b> | 設定した宛先が表示されます。<br>宛先をタップして、アドレス帳に登録したり送信先から<br>削除したりできます。<br>上下にフリックすると、選択している宛先を確認できま<br>す。 |

| 番号 | アイコン                               | 機能の概要                                                                                                    |
|----|------------------------------------|----------------------------------------------------------------------------------------------------|
| 3  | 7⊭02₹6                             | <ul> <li>ファクス受信に関する次の操作ができます。</li> <li>蓄積受信文書の確認</li> <li>Fコード親展ボックスの受信文書の印刷</li> <li>ID入力印刷文書の印刷</li> <li>手動受信</li> <li>封筒受信文書の印刷</li> <li>[受信文書設定]の確認</li> </ul> |
|    | 45790                              | ハンドセットまたは外付け電話機の受話器を置いたま<br>ま、発信音を聞きながらダイヤルします。                                                                                                    |
| 4  | 2                                  | <ul> <li>選択している宛先の合計数が表示されます。</li> <li>押すと、宛先確認画面を表示します。</li> <li>宛先確認画面では、次のことができます。</li> <li>宛先をアドレス帳に登録する</li> <li>宛先を編集する</li> <li>宛先を送信先から削除する</li> </ul>     |
| 5  | 这句信的课                              | 送受信に関する次の操作ができます。                                                                                                    |
| 6  | 1/ Utor                            | 登録時の設定に戻します。                                                                                                    |
| 7  | <b>□</b> 7レビュー                     | 原稿を読み取ったあとにプレビュー画面を表示します。                                                                                                    |
| 8  | メモリー送信<br>ふつう字 図<br>自動検知<br>片面原稿 🖓 | 送信設定で設定した内容を確認できます。                                                                                                    |
| 9  | 这信载走                               | 送信設定画面を表示します。                                                                                                    |
| 10 | <b>79-</b> F                       | 原稿を読み取り、送信を開始します。                                                                                                    |
| 11 |                                    | アドレス帳の見出しを切り換えます。                                                                                                    |

| 番号 | アイコン            | 機能の概要                                                                                                    |
|----|-----------------|----------------------------------------------------------------------------------------------------|
| 12 | ▲ 赤坂支店<br>00001 | アドレス帳の宛先が表示されます。                                                                                                    |
| 13 | 開刊あかさたな         | アドレス帳の見出しです。                                                                                                    |
| 14 | +               | <ul> <li>宛先を追加します。</li> <li>追加方法は以下のとおりです。</li> <li>直接入力する</li> <li>送信履歴から選択する</li> <li>アドレス帳の登録番号で指定する</li> <li>アドレス帳または LDAP サーバーから検索する</li> <li>残メモリー情報を表示させて選択する</li> </ul> |

◆補足

 多数の宛先を選択しているとき、[スタート]を押してから読み取りが開始される まで時間がかかることがあります。

[送信設定] 画面

やさしくファクス画面の[送信設定]を押したときに表示される画面について説明します。 ここで説明している3つの画面は、上下にフリックすると切り替えられます。

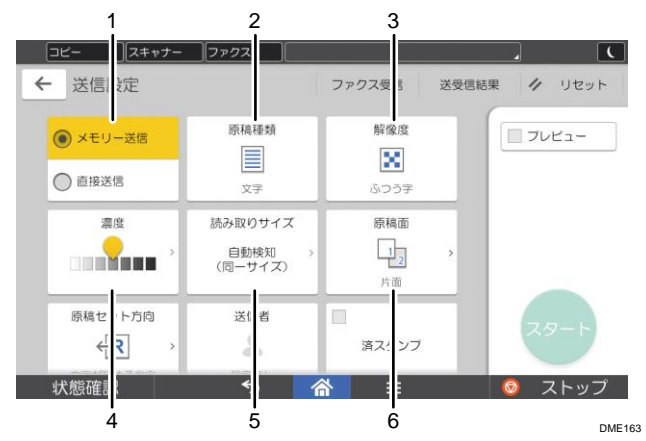

| 番号 | アイコン      | 機能の概要                                              |
|----|-----------|----------------------------------------------------|
| 1  | () メモリー送信 | 送信方法を切り替えられます。<br>直接送信を選択しない限りは、メモリー送信が選択され<br>ます。 |

やさしくシリーズの操作画面の紹介

| 番号 | アイコン                       | 機能の概要                                                     |
|----|----------------------------|-----------------------------------------------------------|
| 2  | 原稿種類                       | 原稿の状態や画質に合った原稿種類を選択します。                                   |
| 3  | 解像度                        | 原稿の文字サイズに適した解像度を選択します。                                    |
| 4  | 濃度                         | 原稿の読み取りの濃度を設定します。<br><mark>…</mark> に触れて左右にドラッグしても設定できます。 |
| 5  | 読み取りサイズ<br>自然検知<br>(同一サイズ) | 原稿の読み取りサイズを選択します。                                         |
| 6  | 原稿面<br>1<br>2              | 片面や両面など、原稿の読み取り面を選択します。                                   |

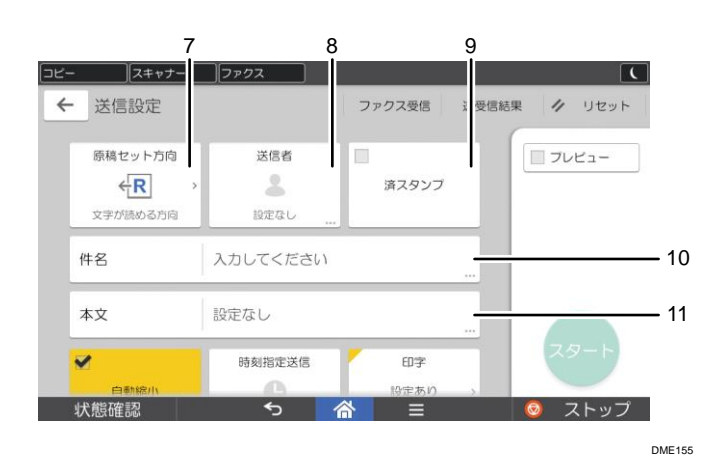

| 番号 | アイコン                         | 機能の概要                          |
|----|------------------------------|--------------------------------|
| 7  | 原稿セット方向<br>← <mark>「尺</mark> | 原稿のセット方向を選択します。                |
| 8  | 送后者                          | 送信者を設定します。                     |
| 9  | <b>済</b> スタンプ                | 読み取ったことを示す丸印のスタンプを原稿に押しま<br>す。 |
| 10 | 件名                           | インターネットファクスの件名を入力します。          |
| 11 | 本文                           | インターネットファクスの本文を入力します。          |

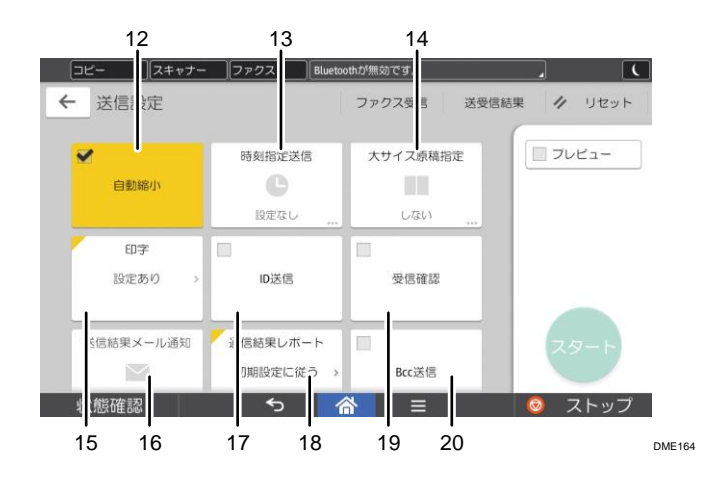

| 番号 | アイコン                | 機能の概要                                                      |  |
|----|---------------------|------------------------------------------------------------|--|
| 12 | 自動縮小                | 受信側の用紙に合わせて縮小して送信します。                                      |  |
| 13 | 時刻指定送信              | 送信をする時刻を指定すると、指定した時刻に自動的に<br>送信を開始します。                     |  |
| 14 | 大サイズ原格指定            | A2、A3 サイズの原稿を等倍で送信します。                                     |  |
| 15 | 印字設定あり              | 印字する定型文を選択できます。                                            |  |
| 16 | 这世纪第三人称单数           | 送信結果をメールで通知して確認します。                                        |  |
| 17 | ID送信                | 本機に登録されている ID 送受信用 ID と同じ ID が登<br>録されている、当社のファクスだけに送信します。 |  |
| 18 | 通信転用しホート<br>初用設定に戻う | メモリー送信が終わると印刷されます。メモリー送信の<br>結果を確認できます。                    |  |
| 19 | 受信確認                | 送信したインターネットファクスが正しく受信された<br>かどうか確認できます。                    |  |
| 20 | Bcc送信               | 指定したすべてのインターネットファクス宛先に、BCC<br>としてメールを送信します。                |  |

やさしくスキャナー画面

やさしくスキャナー画面は、スキャナー機能でよく使用する機能や設定がトップ画面に表示 されます。

各設定の詳細情報については、『スキャナー』を参照してください。

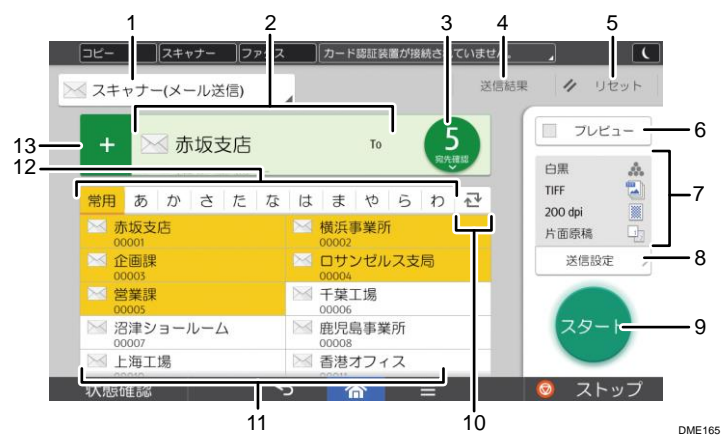

| 番<br>号 | アイコン           | 機能の概要                                                                                                    |
|--------|----------------|----------------------------------------------------------------------------------------------------|
| 1      | 🖂 スキャナー(メール送信) | スキャナー宛先の種類を表示します。<br>メール宛先とフォルダー宛先を切り替えることができます。                                                                                                    |
| 2      | 宛先を設定してください    | 設定した宛先が表示されます。<br>宛先をタップして、アドレス帳に登録したり送信先から削除し<br>たりできます。<br>上下にフリックすると、選択している宛先を確認できます。                                                                                                    |
| 3      | 5.             | <ul> <li>選択している宛先の合計数が表示されます。</li> <li>押すと、宛先確認画面を表示します。</li> <li>宛先確認画面では、次のことができます。</li> <li>メール宛先のTo、Cc、Bccを切り替える</li> <li>宛先をアドレス帳に登録する</li> <li>宛先を編集する</li> <li>宛先を送信先から削除する</li> </ul> |

| -      |                  |                                                                                                    |  |  |
|--------|------------------|----------------------------------------------------------------------------------------------------|--|--|
| 番<br>号 | アイコン             | 機能の概要                                                                                                    |  |  |
| 4      | 发信机党             | 送信結果画面を表示します。<br>送信結果画面では、次のことができます。<br>・ 送信済みのジョブを確認する<br>・ エラー内容を確認する<br>・ 待機中の文書を送信中止する<br>・ 送信結果の一覧を印刷する                                         |  |  |
| 5      | 1 リセット           | 設定した内容を解除します。                                                                                                    |  |  |
| 6      | 762-             | 原稿を読み取ったあとにプレビュー画面を表示します。                                                                                                    |  |  |
| 7      | oz A             | 送信設定で設定した内容を確認できます。                                                                                                    |  |  |
| 8      | 送信設定 〉           | 送信設定画面を表示します。                                                                                                    |  |  |
| 9      | スタート             | 原稿を読み取り、送信を開始します。                                                                                                    |  |  |
| 10     | اچًا             | アドレス帳の見出しを切り換えます。                                                                                                    |  |  |
| 11     | [≫] 第11<br>00006 | アドレス帳の宛先が表示されます。<br>フォルダー宛先でパスワードや宛先保護コードが設定されて<br>いるときは、タップしたあとに表示される画面でパスワードや<br>宛先保護コードを入力します。                                                    |  |  |
| 12     | 器用 あ か さ た な     | アドレス帳の見出しです。                                                                                                    |  |  |
| 13     | +                | <ul> <li>宛先を追加します。</li> <li>追加方法は以下のとおりです。</li> <li>直接入力する</li> <li>送信履歴から選択する</li> <li>アドレス帳の登録番号で指定する</li> <li>アドレス帳または LDAP サーバーから検索する</li> </ul> |  |  |

◆ 補足

多数の宛先を選択しているとき、[スタート]を押してから読み取りが開始される

まで時間がかかることがあります。

#### [送信設定] 画面

やさしくスキャナー画面の[送信設定]を押したときに表示される画面について説明します。 ここで説明している4つの画面は、上下にフリックすると切り替えられます。

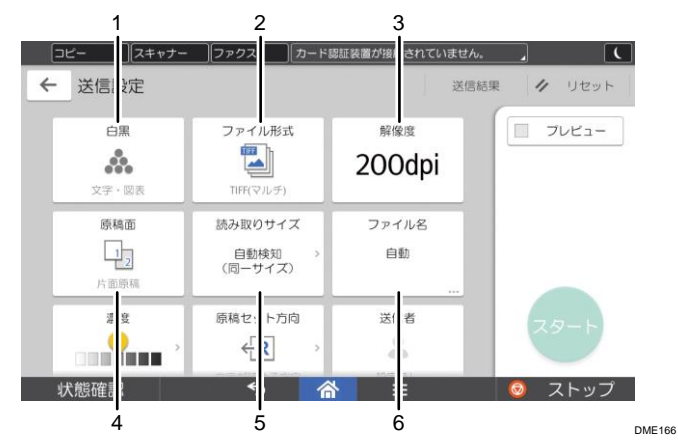

| 番<br>号 | アイコン                       | 機能の概要                     |
|--------|----------------------------|---------------------------|
| 1      | H •••                      | 原稿の種類やカラーモードに合った設定を選択します。 |
| 2      | ファイル形式                     | ファイル形式を選択します。             |
| 3      | <sup>解徵成</sup><br>200dpi   | 原稿を読み取るときの解像度を選択します。      |
| 4      | 原稿面<br>1<br>2              | 片面や両面など、原稿の読み取り面を選択します。   |
| 5      | 読み取りサイズ<br>自動機知<br>(同一サイズ) | 原稿の読み取りサイズを選択します。         |
| 6      | ファイル名<br>自動                | ファイル名を設定します。              |

やさしくシリーズの操作画面の紹介

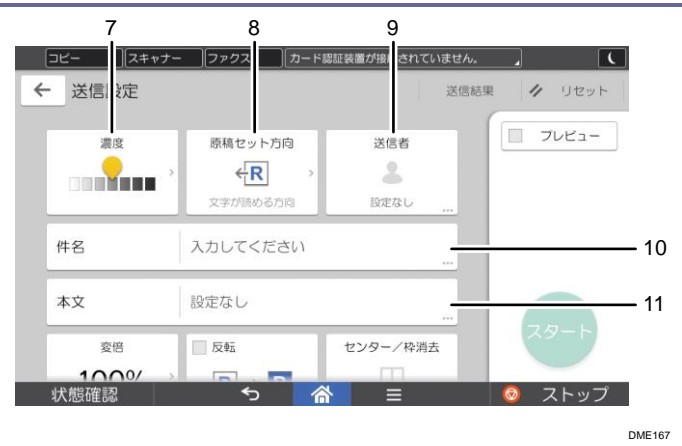

| 番<br>号 | アイコン                       | 機能の概要                                      |
|--------|----------------------------|--------------------------------------------|
| 7      | 度                          | 原稿の読み取りの濃度を設定します。<br>に触れて左右にドラッグしても設定できます。 |
| 8      | 原稿セット方向<br>↓<br>【 <b>尺</b> | 原稿のセット方向を選択します。                            |
| 9      | 送G者<br><b>2</b>            | 送信者を設定します。                                 |
| 10     | 件名                         | メールの件名を入力します。                              |
| 11     | 本文                         | メールの本文を入力します。                              |

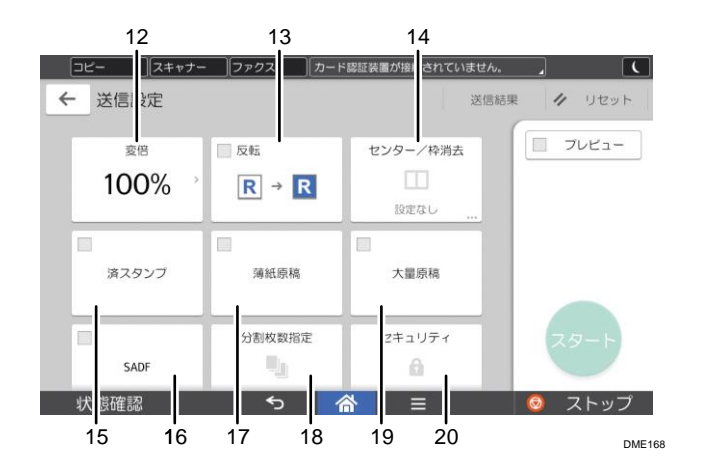

| 番号 | アイコン                  | 機能の概要             |
|----|-----------------------|-------------------|
| 12 | <sup>変倍</sup><br>100% | 原稿読み取り時の倍率を設定します。 |

| 番<br>号 | アイコン       | 機能の概要                                                                 |
|--------|------------|-----------------------------------------------------------------------|
| 13     | R<br>R → R | [反転]を選択すると、原稿の色(諧調)を反転して読み取り<br>ます。                                   |
| 14     | センター/ 神陽去  | 指定した幅の分だけ文書の中央や外周の画像を消去して文書を<br>読み取ります。                               |
| 15     | ネスタンプ      | 自動原稿送り装置 (ADF) で読み取った原稿に印をつける設定を<br>します。                              |
| 16     | SADT       | 量の多い原稿を数回に分けて読み取り、1回で文書を送信しま<br>す。原稿は自動原稿送り装置(ADF)に1枚ずつセットしてくだ<br>さい。 |
| 17     | 波艇等器       | 薄紙を自動原稿送り装置(ADF)で読み取るときの設定をします。                                       |
| 18     | 分割枚数指定     | 複数ページで構成されている原稿を指定ページ数で分割して送<br>信します。                                 |
| 19     | 大靈研網       | 量の多い原稿を数回に分けて読み取り、1回で文書を送信しま<br>す。原稿は自動原稿送り装置(ADF)に複数枚セットできます。        |
| 20     | セキュリティ     | メールの暗号化と署名の添付を設定します。                                                  |

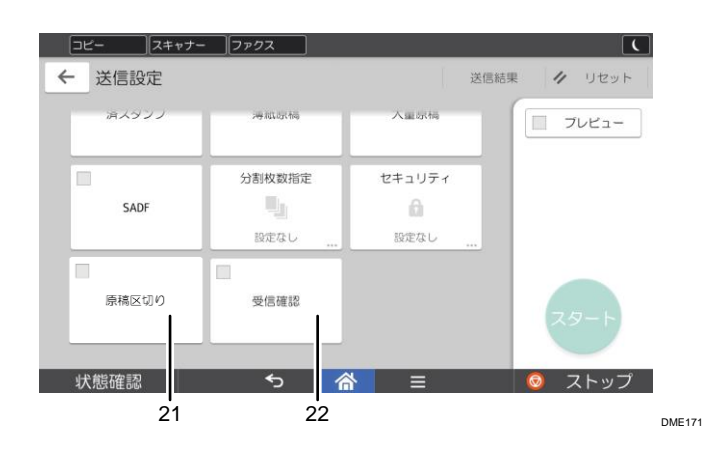

| 番<br>号 | アイコン  | 機能の概要                                                                  |
|--------|-------|------------------------------------------------------------------------|
| 21     | 原稿区切り | 両面原稿の最終ページを片面(表面)だけ読み取ったあと、追<br>加原稿の読み取り原稿面を [片面原稿] に切り替えることがで<br>きます。 |
| 22     | 交信補認  | メール送信先の相手がメールを読んだことを通知するメール<br>が、選択した送信者宛に送られます。                       |

#### ◆ 補足 📃

- スキャナー初期設定を以下のとおりに変更すると、文書の送信方法を変更するためのキーが [送信設定] 画面に表示されます。文書の URL をメール送信するときは、表示されたキーで設定を変更してください。
  - [基本設定]の[URL リンクから文書を直接ダウンロード]で[する]を選択
  - [送信設定]の[文書送信方法]で[ユーザーによる設定]を選択

## 便利な機能(やさしくシリーズの操作画面)

やさしくシリーズの操作画面でよく使用する設定の登録方法、ホーム画面にアイコンを追加 する方法について説明しています。

## やさしくシリーズの操作画面でよく使用する設定を登録す る

よく使用する設定をプログラムに登録できます。 登録した設定は、画面中央下の [メニュー] (目)を押したあと、[プログラム呼び出し] を押します。

プログラムに設定を登録する(やさしくシリーズの操作画面)

やさしくシリーズの操作画面で登録できるプログラムは、機能によって件数が異なります。

- やさしくコピー:25件
- やさしくファクス:100 件
- やさしくスキャナー:100 件

プログラムに登録できる設定は、次のとおりです。

- やさしくコピー カラーモード、変倍、部数、濃度、トレイ選択、集約、ソート/スタック、原稿サイズ、 原稿種類、その他の設定
- やさしくファクス
   宛先、プレビュー、送信設定
- やさしくスキャナー
   宛先、プレビュー、送信設定
- ここでは、各機能での設定方法を説明します。
- 1. やさしくシリーズの操作画面で、登録する内容を設定します。
- 2. 画面中央下の [メニュー] (目) を押します。
- 3. [現在の設定をプログラム登録]を押します。
- 4. 登録するプログラムの番号を押します。
- 5. プログラム名を入力します。
- 6. アイコンを選択します。
- 7. [OK] を押します。
- 8. [配置する]を押します。

便利な機能(やさしくシリーズの操作画面)

[配置しない]を選択したときでも、あとからホーム画面にプログラムのショートカットアイコンを作成できます。

9. [確認]を押します。

◆補足

- やさしくシリーズの操作画面のプログラム名として入力できる文字数は、全角 40 文字、半角 40 文字です。
- プログラム登録について詳しくは、『本機をお使いになる方へ』「プログラムに設定 を登録する」を参照してください。

プログラムを呼び出す(やさしくシリーズの操作画面)

登録したプログラムの内容を呼び出して、その状態で操作できます。

- 1. やさしくシリーズの操作画面を表示させます。
- 2. 画面中央下の [メニュー] (目) を押します。
- 3. [プログラム呼び出し]を押します。
- 4. 呼び出すプログラムの番号を押します。

🗸 補足

詳しくは、『本機をお使いになる方へ』「プログラムを呼び出す」を参照してください。

プログラムの内容を変更する(やさしくシリーズの操作画面)

👽 補足

 詳しくは、『本機をお使いになる方へ』「プログラムの内容を変更する」を参照して ください。

プログラムの設定を変更する(やさしくシリーズの操作画面)

プログラムの内容を変更し、もとのプログラムを上書きできます。

- プログラムを呼び出します。
   詳しくは、P. 18「プログラムを呼び出す(やさしくシリーズの操作画面)」を参照して
  - 詳しては、P. 10「フログラムを呼び出す(やさしてシリースの操作画面)」を参照して ください。
- 2. 登録する内容を設定します。
- 3. 画面中央下の [メニュー] (目)を押します。
- 4. [現在の設定をプログラム登録]を押します。
- 5. 変更するプログラムの番号を押します。
- 6. [登録する]を押します。
- 7. プログラム名を入力します。
- 8. アイコンを選択します。

便利な機能(やさしくシリーズの操作画面)

- 9. [OK] を押します。
- 10. [配置する] を押します。 [配置しない]を選択したときでも、あとからホーム画面にプログラムのショートカッ トアイコンを作成できます。
- 11. [確認]を押します。

プログラム名を変更する(やさしくシリーズの操作画面)

- 1. やさしくシリーズの操作画面を表示させます。
- 2. 画面中央下の [メニュー] (目) を押します。
- 3. [プログラム管理・編集]を押します。
- 4. 変更するプログラムの番号を押します。
- 5. [編集する]を押します。
- 6. プログラム名を入力します。
- 7. アイコンを選択します。
- 8. [OK] を押します。
- 9. [前の画面へ]を押します。
- 10. [閉じる]を押します。

プログラムを消去する(やさしくシリーズの操作画面)

- 1. やさしくシリーズの操作画面を表示させます。
- 2. 画面中央下の [メニュー] (目) を押します。
- 3. [プログラム管理・編集]を押します。
- 4. 消去するプログラムの番号を押します。
- 5. [消去する]を2回押します。
- 6. [確認]を押します。
- 7. [閉じる]を押します。

#### ◆補足

詳しくは、『本機をお使いになる方へ』「プログラムを消去する」を参照してください。

## やさしくシリーズの操作画面の初期画面に表示される機能 を変更する

電源を入れた直後、オートクリアしたとき、またはリセットしたときに表れる画面(初期画 面)に表示される設定を変更します。

初期値として登録できる設定は、次のとおりです。

- やさしくコピー カラーモード、変倍、部数、濃度、トレイ選択、集約、ソート/スタック、原稿サイズ、 原稿種類、その他の設定
- やさしくファクス プレビュー、送信設定
- やさしくスキャナー
   プレビュー、送信設定
- ここでは、各機能での設定方法を説明します。
- 1. やさしくシリーズの操作画面で、登録する機能を設定します。
- 2. 画面中央下の [メニュー] (目) を押します。
- 3. [現在の設定を初期値とする]を押します。 初期画面の初期値を工場出荷時の状態に戻すときは、[初期値を工場出荷時に戻す]を 押してください。そのあとで[戻す]を押して、[確認]を押してください。
- 4. [登録する] を押します。
- 5. [確認]を押します。

## やさしくシリーズの操作画面のアイコンをホーム画面に追 加する

やさしくシリーズの操作画面のショートカットをホーム画面に作成する手順を説明します。 アイコンは、ホーム画面から削除しても再表示できます。

- 1. 画面中央下の [ホーム] (🏠) を押します。
- 2. [III] を押します。
- 3. [アプリ] タブを押します。
- ショートカットを作成する位置のイメージが表示されるまで、登録したいアプリケーションのアイコンを押し続けます。
- 5. アイコンをドラッグし、ショートカットを作成する位置で離します。
- 6. 一覧から、ショートカットを登録するアプリケーションを選択します。

↓ 補足

 やさしくシリーズの操作画面のプログラムのショートカットをホーム画面に作成 するときは、『本機をお使いになる方へ』「プログラムのショートカットを作成する」 を参照してください。

本機で提供しているコピー機能、ファクス機能、スキャナー機能のうち、やさしくシリーズ の操作画面で使用できる機能を紹介します。

## やさしくコピーで使用できる機能

『コピー/ドキュメントボックス』の記載項目について、やさしくコピーの対応有無を説明 します。やさしくシリーズの操作画面で対応していない機能を使いたいときは、『コピー/ ドキュメントボックス』を参照してください。

#### 原稿の設定

| 項目名        | 対応有無 |
|------------|------|
| 原稿サイズの指定   | 0    |
| 原稿セット方向の指定 | 0    |
| 原稿種類の選択    | 0    |
| 大量原稿       | 0    |
| SADF       | 0    |
| 薄紙原稿       | 0    |
| サイズ混載      | 0    |

基本的なコピー機能

| 項目名     | 対応有無 |
|---------|------|
| コピー部数指定 | 0    |
| 割り込みコピー | _    |

| 項目名          | 対応有無 |
|--------------|------|
| オートスタート      | -    |
| 予約コピー        | -    |
| 自動用紙選択       | 0    |
| 手動用紙選択       | 0    |
| 手差しトレイからのコピー | 0    |
| 用紙種類の設定      | 0    |
| 定形変倍         | 0    |
| ズーム          | 0    |
| 用紙指定変倍       | 0    |
| 両面コピー        | 0    |
| 集約コピー        | 0    |
| ソート          | 0    |
| スタック         | 0    |
| ステープル        | 0    |
| パンチ          | 0    |
| 中折り          | 0    |
| 文書蓄積         | -    |

## カラーコピー機能

| 項目名  | 対応有無 |
|------|------|
| 黒コピー | 0    |
| 赤コピー | 0    |

| 項目名   | 対応有無 |
|-------|------|
| 黒赤コピー | 0    |

便利なコピー機能

| 項目名        | 対応有無 |
|------------|------|
| 濃度調整       | 0    |
| 画質調整       | _    |
| 寸法変倍       | 0    |
| 独立変倍%      | _    |
| 独立変倍 mm    | _    |
| すこし小さめ     | 0    |
| 機密管理ナンバリング | 0    |
| スタンプ印字     | 0    |
| 微調変倍       | 0    |
| ユーザースタンプ印字 | 0    |
| 日付印字       | 0    |
| ページ印字      | 0    |
| 文字印字       | 0    |
| とじしろ       | 0    |
| ID カードコピー  | 0    |
| センター/枠消去   | 0    |
| リピート       | -    |
| ダブルコピー     | 0    |

| 項目名         | 対応有無 |
|-------------|------|
| センタリング      | 0    |
| 反転          | -    |
| ミラー         | -    |
| 分割          | 0    |
| 製本          | 0    |
| 拡大連写        | 0    |
| 見開き→両面      | 0    |
| 見開き→両面(見開き) | -    |
| 表紙          | -    |
| 章区切り        | -    |
| <br>章分け     | -    |
| 合紙          | -    |

### ドキュメントボックス機能

| 項目名          | 対応有無 |
|--------------|------|
| ドキュメントボックス機能 | _    |

## やさしくファクスで使用できる機能

『ファクス』の記載項目について、やさしくファクスの対応有無を説明します。やさしくシ リーズの操作画面で対応していない機能を使いたいときは、『ファクス』を参照してください。

送信

| 項目名                       | 対応有無 |
|---------------------------|------|
| 送信の基本操作:メモリー送信            | 0    |
| 送信の基本操作:直接送信              | 0    |
| 送信の基本操作:プレビュー             | 0    |
| 原稿送り:原稿セット方向              | 0    |
| 原稿送り:両面原稿                 | 0    |
| 原稿送り:大サイズ原稿               | 0    |
| 原稿送り : 済スタンプ              | 0    |
| 原稿送り:プレビュー                | 0    |
| 読み取り条件の設定:原稿種類            | 0    |
| 読み取り条件の設定:解像度             | 0    |
| 読み取り条件の設定:読み取りサイズ         | 0    |
| 読み取り条件の設定:濃度調整            | 0    |
| ファイル形式                    | -    |
| 回線選択                      | 0    |
| 相手先の指定:ファクス番号を直接入力        | 0    |
| 相手先の指定:ポーズ                | 0    |
| 相手先の指定:トーン                | 0    |
| 相手先の指定:IP−ファクス宛先を直接入力     | 0    |
| 相手先の指定:インターネットファクス宛先を直接入力 | 0    |
| 相手先の指定:メール宛先を直接入力         | -    |
| 相手先の指定:フォルダー宛先            | -    |

| 項目名               | 対応有無 |
|-------------------|------|
| アドレス帳検索           | 0    |
| 宛先履歴              | 0    |
| 誤送信を防ぐ:送信前に宛先を再表示 | 0    |
| 誤送信を防ぐ:宛先再表示      | 0    |
| ファクス初期画面から宛先登録    | 0    |
| 送信者の設定            | 0    |
| 送信の取り消し           | 0    |
| リセット              | 0    |
| ストップ              | 0    |

## いろいろな送信機能

| 項目名                        | 対応有無 |
|----------------------------|------|
| 拡張宛先機能:Fコード (SUB)          | -    |
| 拡張宛先機能 : F コード (SEP)       | -    |
| 拡張宛先機能:サブアドレス指定            | -    |
| 拡張宛先機能:UUI 指定              | -    |
| オンフックダイヤル                  | 0    |
| マニュアルダイヤル                  | 0    |
| SMTP サーバーを経由しないインターネットファクス | 0    |
| 時刻指定送信                     | 0    |
| 受信確認                       | 0    |
| BCC 送信                     | 0    |

| 項目名       | 対応有無 |
|-----------|------|
| 送信結果メール通知 | 0    |
| 件名        | 0    |
| 本文        | 0    |
| 定型文印字     | 0    |
| 自動縮小      | 0    |
| 宛名差し込み    | 0    |
| ID 送信     | 0    |
| 発信元名称印字   | 0    |
| セキュリティー   | -    |

### 受信

| 項目名                                     | 対応有無 |
|-----------------------------------------|------|
| 受信モード:手動受信                              | 0    |
| 受信モード:自動受信                              | -    |
| インターネットファクス/Mail to Print でメール受信:自動受信   | -    |
| インターネットファクス/Mail to Print でメール受信 : 手動受信 | 0    |

#### 通信情報

| 項目名         | 対応有無 |
|-------------|------|
| 送信待機文書の確認   | 0    |
| 送信待機文書の設定変更 | 0    |

| 項目名                      | 対応有無 |
|--------------------------|------|
| 送信待機文書の宛先一部消去            | 0    |
| 送信待機文書に宛先追加              | 0    |
| 送信待機文書の送信時刻変更            | 0    |
| 送信待機文書の SMTP サーバー経由の設定変更 | 0    |
| 送信待機文書の印刷                | 0    |
| 送信待機文書リストの印刷             | 0    |
| 不達文書の再送信                 | 0    |
| 送信結果の確認                  | 0    |
| 受信結果確認                   | 0    |
| 自動出力動作設定を確認              | 0    |
| 追加可能な宛先残数                | 0    |
| メモリー送信可能なジョブ残数           | 0    |
| 通信管理レポート印刷               | 0    |
| 蓄積受信文書印刷/消去:プレビュー        | 0    |
| 蓄積受信文書印刷/消去:文書印刷         | 0    |
| 蓄積受信文書印刷/消去:文書消去         | 0    |
| 封筒受信文書印刷                 | 0    |
| F コード親展ボックス受信文書印刷        | 0    |
| F コード掲示板ボックス             | -    |
| IDを入力印刷文書を印刷             | 0    |

### 送信文書の蓄積

| 項目名  | 対応有無 |
|------|------|
| 文書蓄積 | _    |

## やさしくスキャナーで使用できる機能

『スキャナー』の記載項目について、やさしくスキャナーの対応有無を説明します。やさし くシリーズの操作画面で対応していない機能を使いたいときは、『スキャナー』を参照して ください。

#### 文書の送信

| 項目名                              | 対応有無 |
|----------------------------------|------|
| メール送信                            | 0    |
| メール送信先の指定:送信者一覧                  | 0    |
| メール送信先の指定:登録番号検索                 | 0    |
| メール送信先の指定:アドレス帳検索                | 0    |
| メールの件名入力                         | 0    |
| メールの本文入力:一覧から選択                  | 0    |
| メールの本文入力:直接入力                    | 0    |
| メール送信と同時に蓄積                      | -    |
| メールのセキュリティー設定:暗号化                | 0    |
| メールのセキュリティー設定:署名                 | 0    |
| URL 送信                           | 0    |
| フォルダー送信                          | 0    |
| <br>共有フォルダーへの送信:送信先コンピューター名の直接入力 | 0    |
| 共有フォルダーへの送信:ネットワーク参照             | -    |

| 項目名                    | 対応有無 |
|------------------------|------|
| 共有フォルダーへの送信:FTPサーバーに送信 | 0    |
| フォルダー送信と同時に蓄積          | -    |
| 送信先の指定:宛先表一覧           | 0    |
| 送信先の指定:登録番号検索          | 0    |
| 送信先の指定:アドレス帳検索         | 0    |
| 送信先の指定:メールアドレスの直接入力    | 0    |
| 送信先の指定:宛先履歴            | 0    |
| 送信先の指定:LDAP サーバー検索     | 0    |
| 宛先の登録:直接入力した送信先        | 0    |
| 宛先の登録:宛先履歴             | 0    |

## TWAIN スキャナー

| 項目名        | 対応有無 |
|------------|------|
| TWAINスキャナー | _    |

#### 文書の蓄積

| 項目名             | 対応有無 |
|-----------------|------|
| 本機              | -    |
| USB メモリー/SD カード | -    |

### 読み取り方法の設定

| 項目名                   | 対応有無 |
|-----------------------|------|
| 読み取り条件:原稿種類           | 0    |
| 読み取り条件:解像度            | 0    |
| 読み取り条件:読み取りサイズ        | 0    |
| 読み取り条件:センター/枠消去       | 0    |
| 読み取り条件:変倍             | 0    |
| 読み取り濃度の調整             | 0    |
| 原稿送り                  | 0    |
| ファイル形式の設定             | 0    |
| ファイル名の設定:ファイル名        | 0    |
| ファイル名の設定:連番開始番号       | 0    |
| PDF ファイルの設定: 0CR 設定   | 0    |
| PDF ファイルの設定:暗号化       | 0    |
| PDF ファイルの設定:セキュリティー権限 | 0    |
| PDF ファイルの設定:デジタル署名    | 0    |